## Manual Pengguna Bagi Pemohon

1) Login masuk Sistem iResearch (eservices.ummc.edu.my)

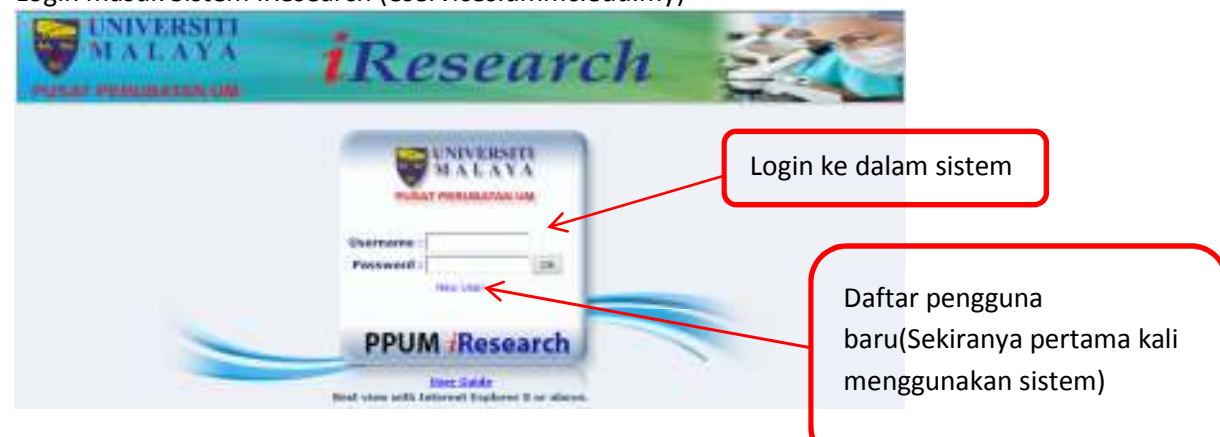

2) Borang daftar permohonan baru

| New User                  |                                       |                      |
|---------------------------|---------------------------------------|----------------------|
| Name :                    | · · · · · · · · · · · · · · · · · · · |                      |
| Address :                 |                                       |                      |
| Highle :                  | *sg/001110113+00                      |                      |
| (inclusion)               |                                       |                      |
| Phane(mikile):            | Chapter Presser                       |                      |
| Mulaite i                 |                                       | Daftar pengguna baru |
| Email:                    | · · · · · · · · · · · · · · · · · · · |                      |
| Remarks :                 |                                       |                      |
| Bernand :                 |                                       |                      |
| Passard -                 | - CP-1                                |                      |
| Fasterard<br>Easternation |                                       |                      |
|                           | (Budnit) (Reset)                      |                      |

3) Menu utama sistem iresearch

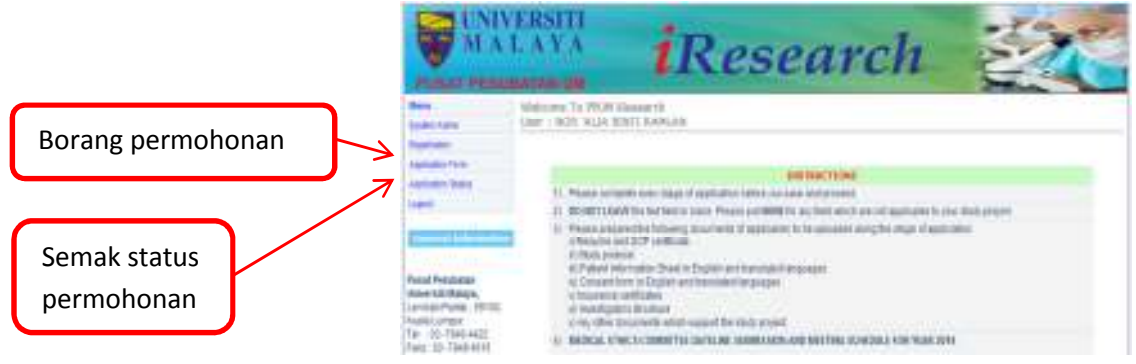

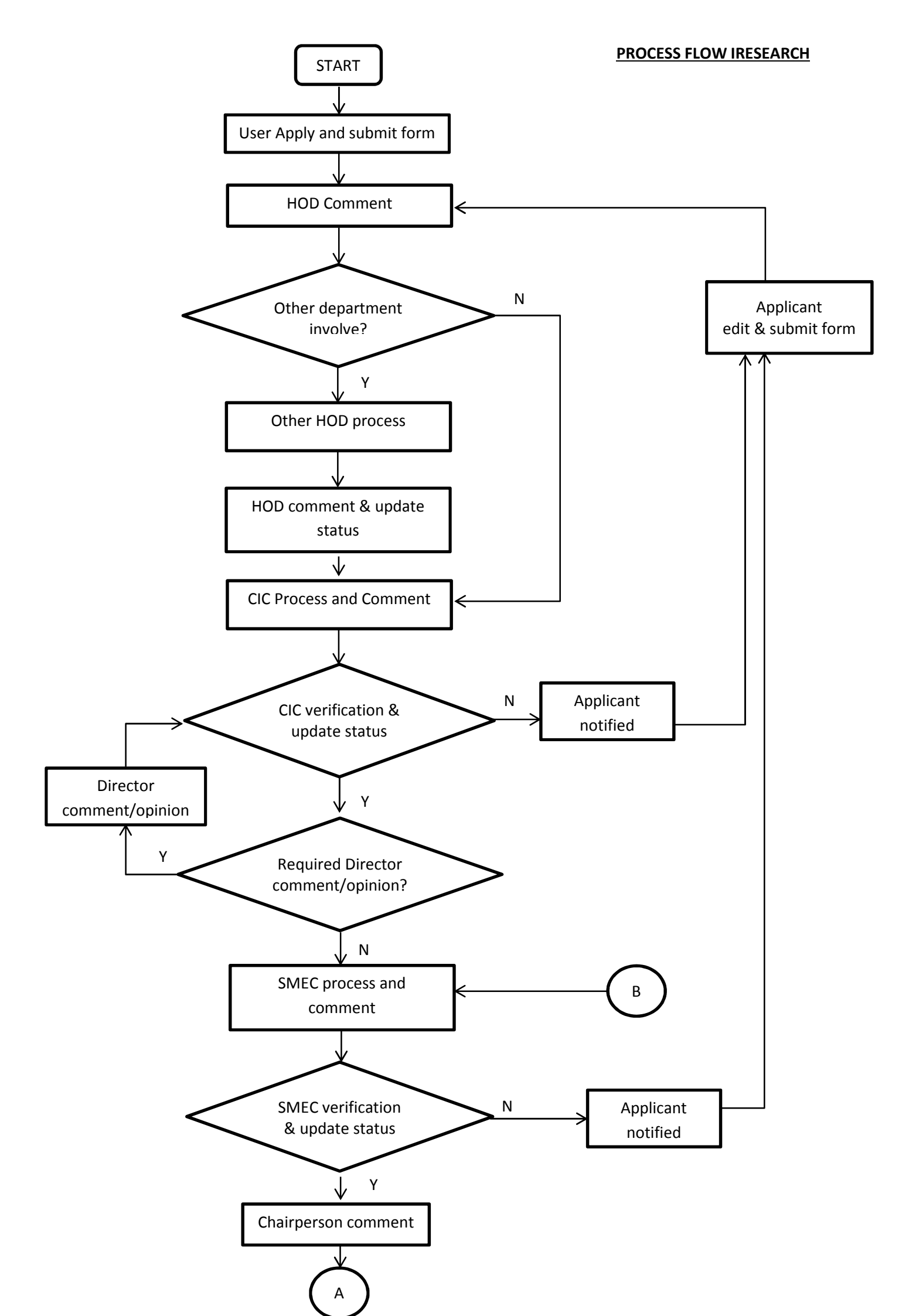

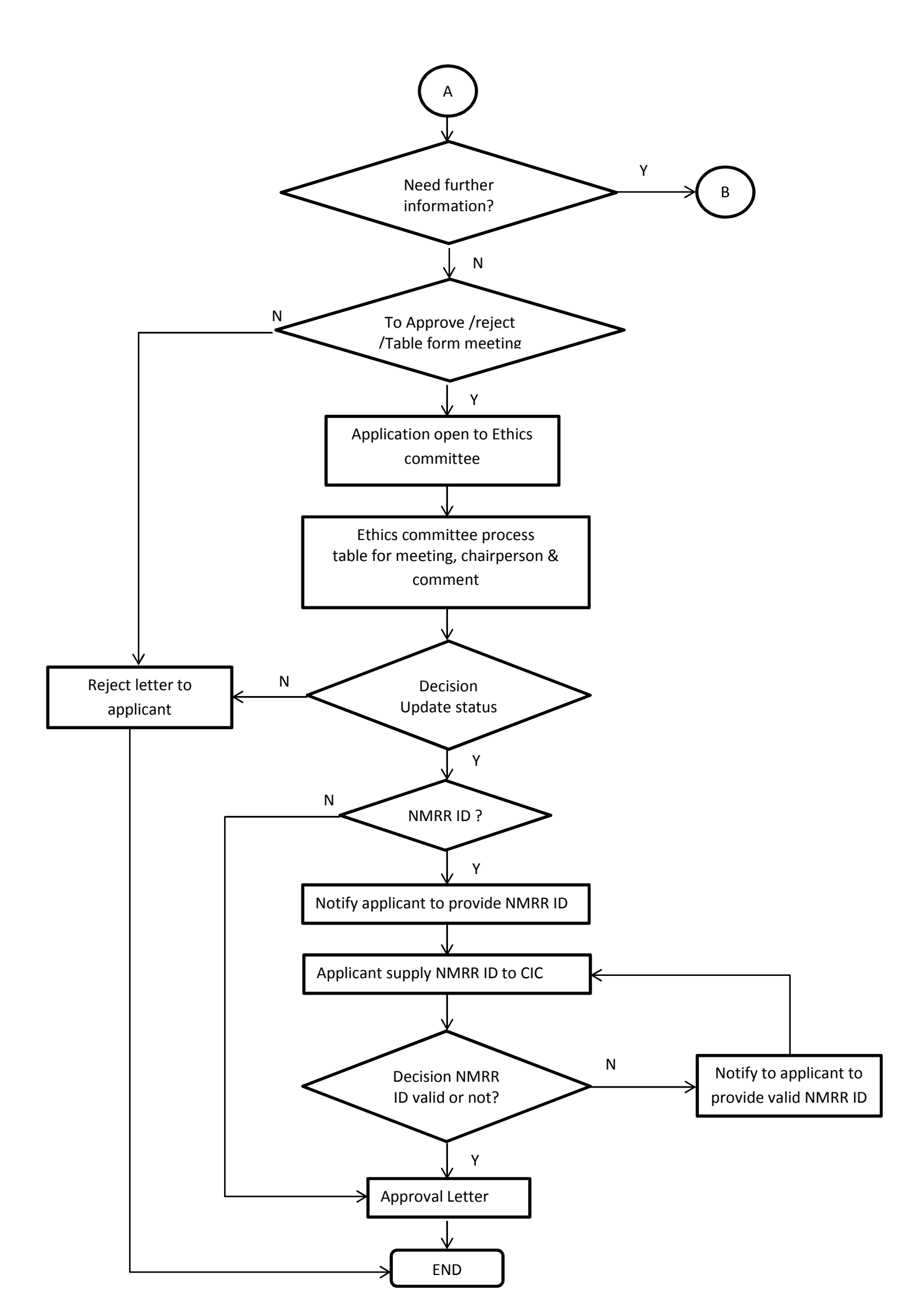